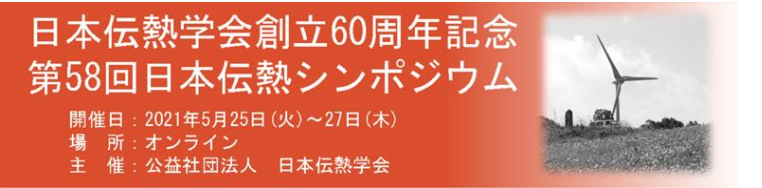

## ◆優秀プレゼンテーション賞セッションへの参加と Remo の使い方について

1) 日程

シンポジウム初日 5月25日(火)15:30~18:00

シンポジウムのプログラムもご確認ください. https://htsj-conf.org/symp2021/index.html

2) 当日の参加について

「オンライン参加用タイムテーブル」から優秀プレゼンテーション賞セッションに入室ください. タイムテーブルへのアクセスはシンポジウムの「オンライン講演会入室方法」を参照ください. https://htsj-conf.org/symp2021/online.html

 Remo システムの接続テストと試用について Remo をオープンにして接続を試していただける期間を設けます.

日時:5月19日(水)11:00~19:00 21日(金)11:00~19:00

接続チェック URL: https://live.remo.co/e/58-20

4) Remo へのログイン方法

Remo に試しに入室いただくには(3) で案内しましたリンクに接続ください. 当日は,(2) で述べました「オンライン参加用タイムテーブル」にあるリンクから接続ください.

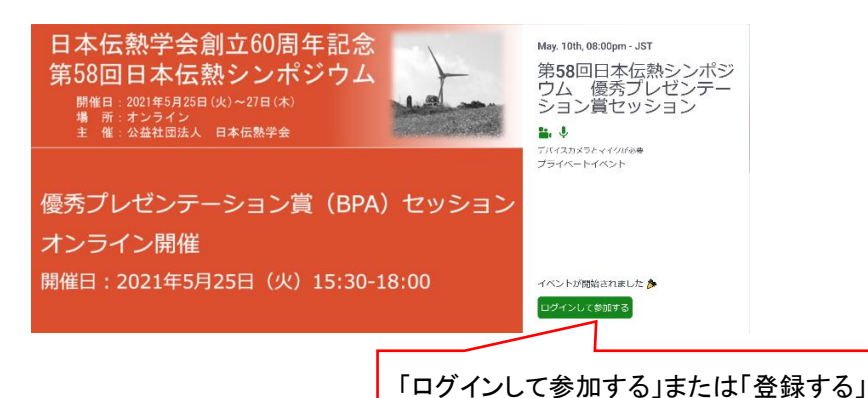

Remo が開催状態である(試用を含むオープンしている状態)場合は,「ログインして参加する」を クリックし,メールアドレスとパスワードを入力して入室してください.メールアドレスはシンポジ ウムの参加登録で登録したアドレスを使用ください.開催状態でない場合もアカウントの登録や行 事の予約をしていただけますので,事前に操作いただくことをお勧めします.

優秀プレゼンテーション賞セッション

2021年5月25日15:30-18:00

ログイン時には、カメラとマイクのチェック(システムチェック)がされます.また、ブラウザに「カ メラ」と「マイク」の使用許可を求められた場合は「可」としてください.間違って「不可」とした 場合は、ログアウトして入り直すか、ブラウザの再起動を行った方が良いようです. Remo 使用中 にカメラとマイクに不具合が出る時がまれにあります.その場合もログアウトし、ブラウザの再起動 を行ってからログインをお試しください.

※ Remoの基本的な使い方は下記チュートリアルの動画も参照ください.
 Youtube: "Remo:イベントへ参加しよう"
 https://www.youtube.com/watch?v=gKQAjahCJow

- 5) 優秀プレゼンテーション賞セッションの発表について Remo にログインするとテーブル (ブース) が設置されたフロアが表示されます. 各テーブルには講 演番号を表示しており, 講演者は自分のテーブルにて発表します.
  - テーブル(席)をダブルクリックすることでテーブル間の移動が可能です。
  - フロア(階)は4階まであります.フロアを変更するには、画面左側にある「フロア」から階層 を選んでください.
  - 講演番号のないテーブルは自由にご利用ください.
  - 学生会委員会の担当者は、当日、フロア1の左上のテーブルにおりますので、何かございました らお声掛けください。
  - セッションの前半(15:30-16:40)は奇数,後半(16:50-18:00)は偶数の講演番号の方がテーブ ルにて発表します.(その時間外も発表者がテーブルにいるかは発表者に任せています.)

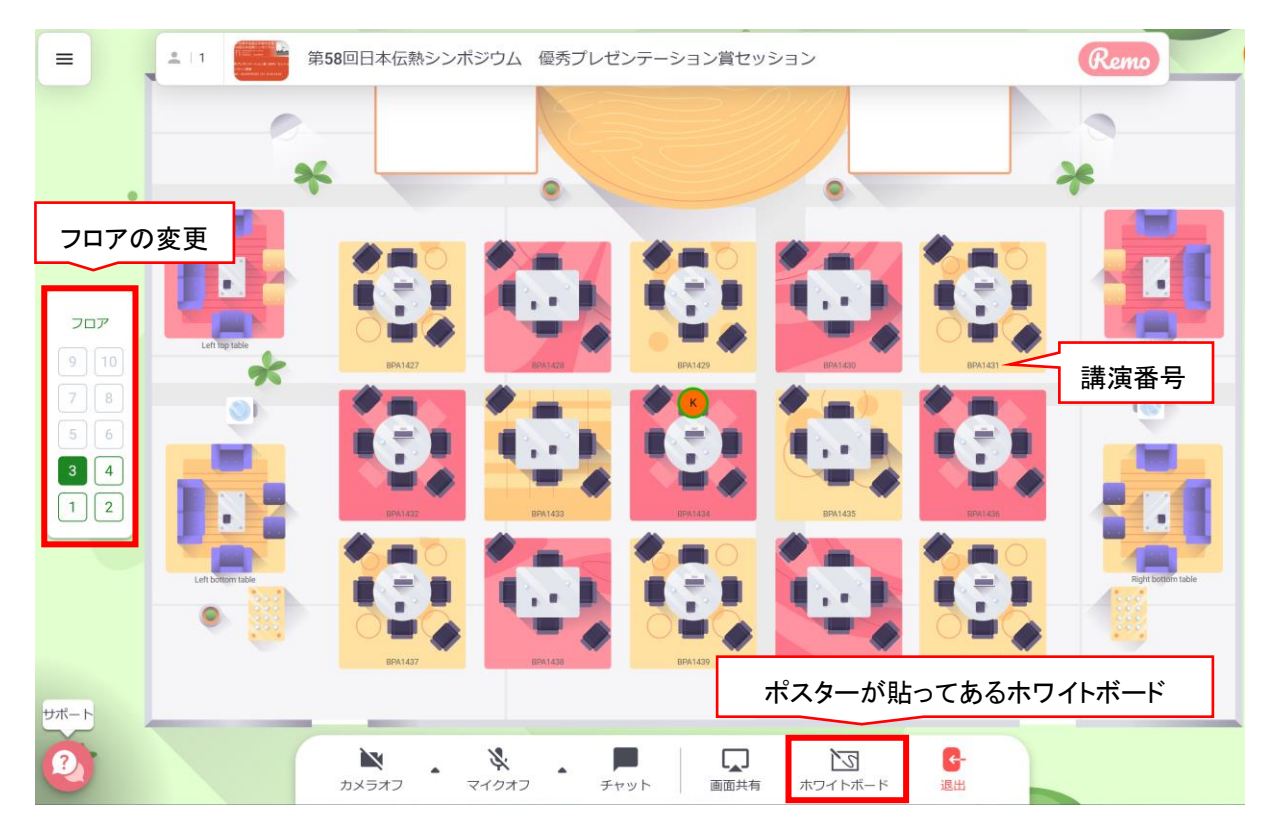

日本伝熱学会創立60周年記念 第58回日本伝熱シンポジウム <sup>開催日:2021年5月25日(火)~27日(木)</sup> 場所:オンライン 主催:公益社団法人 日本伝熱学会

優秀プレゼンテーション賞セッション 2021 年 5 月 25 日 15:30 - 18:00

 本セッションはポスターを使って発表します。発表にはホワイトボード(Whiteboard)機能を 用います。ホワイトボードに接続するには、画面下段のメニューバーにある「ホワイトボード」 を選択ください。

パネルとして用いるホワイトボードには、ポスター(またはスライドや動画など)が貼り付けて あります.ポスターは参加者で拡大と縮小することができます.この操作により、発表者や他の 参加者の画面でのポスターの表示と閲覧に影響することはありません.自由に操作ください.

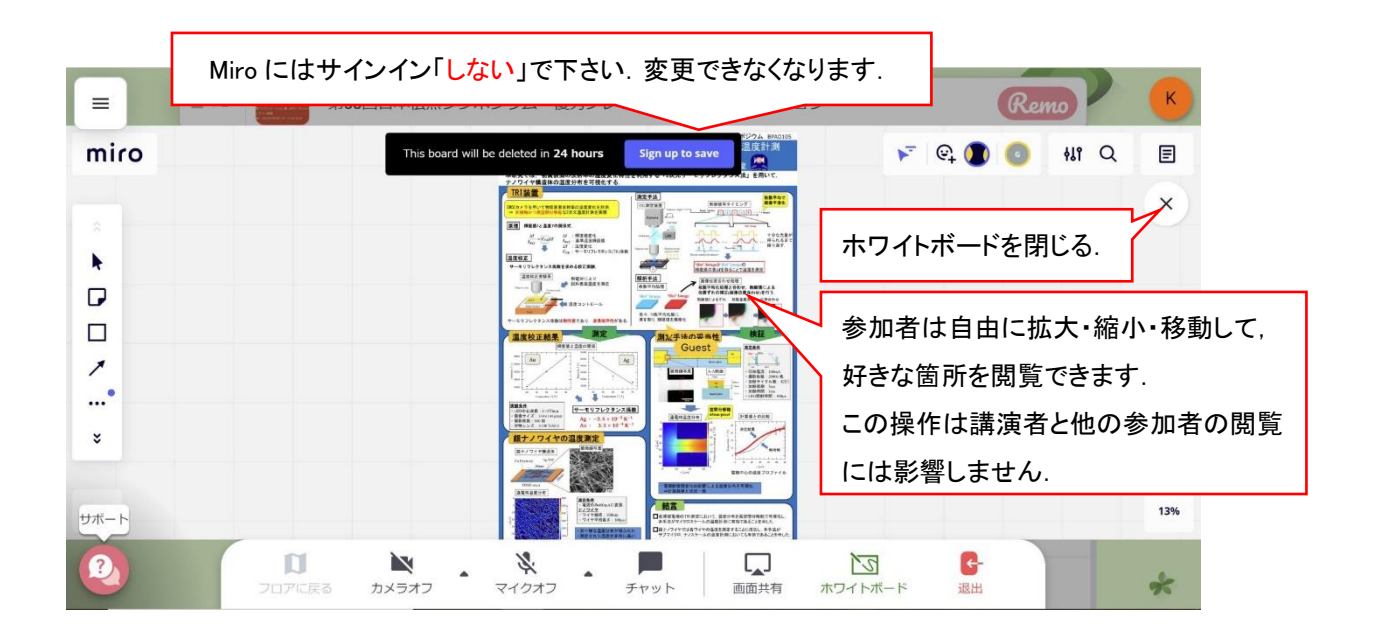

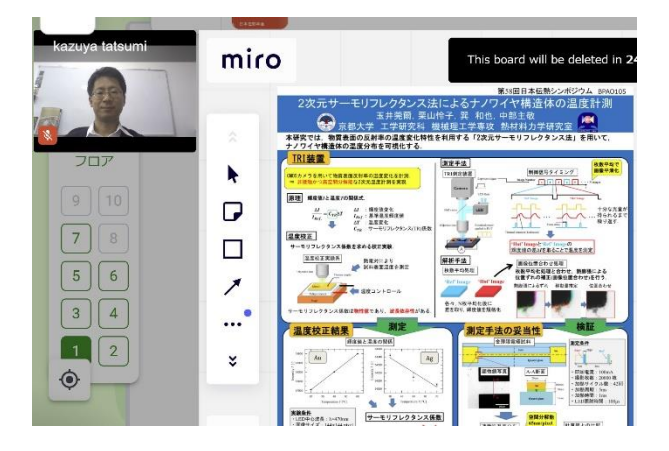

- ホワイトボードを閉じてロビーに戻るには,ホワイトボード右上にある「×」を押してください.
- 発表者と参加者の顔(カメラ画像)はホワイトボードの左側に表示されます.
  ホワイトボードを閉じてロビーにてテーブルに着席している場合,下段のメニュー「タイルビュー」を選ぶと全員のカメラ画面が拡大されて表示されます.議論にも活用してください.

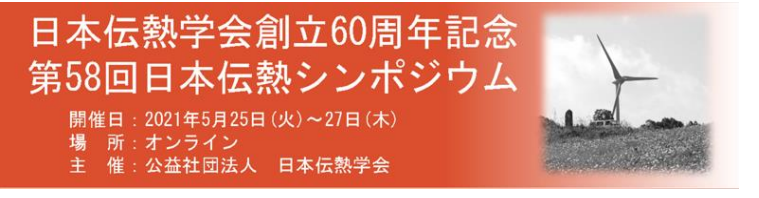

6) Remo の My Profile に、よろしければ顔写真を貼り付けてください.

7)講演者と議論して(ポスター訪問)景品を手に入れよう. 当日,ポスターを訪問して入手できる番号を集めることで景品に応募できます. 景品は5~10名に当たります.詳細は当日,Remo会場のパネル等にて案内いたしますのでご覧ください.

質問などございましたら気軽にお問い合わせください.

◆ 問い合わせ先:

学生会委員長:tatsumi.kazuya.8v@kyoto-u.ac.jp(京都大学 巽和也)

幹 事:tnishiyama@fukuoka-u.ac.jp(福岡大学 西山貴史)